## Dankort (PointWare Expedient) vejledning

Før man overhoved starter med denne vejledning, man skal genstarte computeren, dankortterminalen og tjekke følgende:

- Internet forbindelsen til dankortterminalen og computeren/kassen
- At der står lukket på dankortterminalens skærm, hvis ikke så genstart terminalen ved at fjerne strøm ledningen og indsatte den i ingen
- At dankort terminalen og computeren har fået internet forbindelse fra samme router eller switch

1. Start programmet ved at trykke på PointWare Expedient Ikonen som står på det nedenstående billed

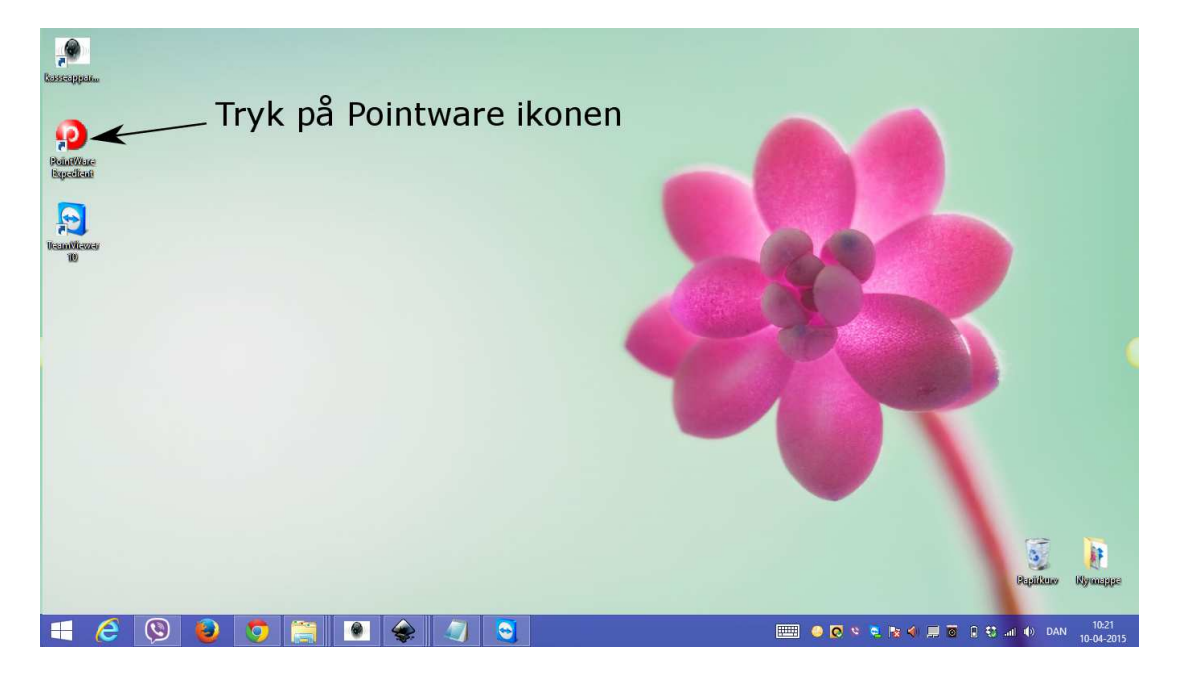

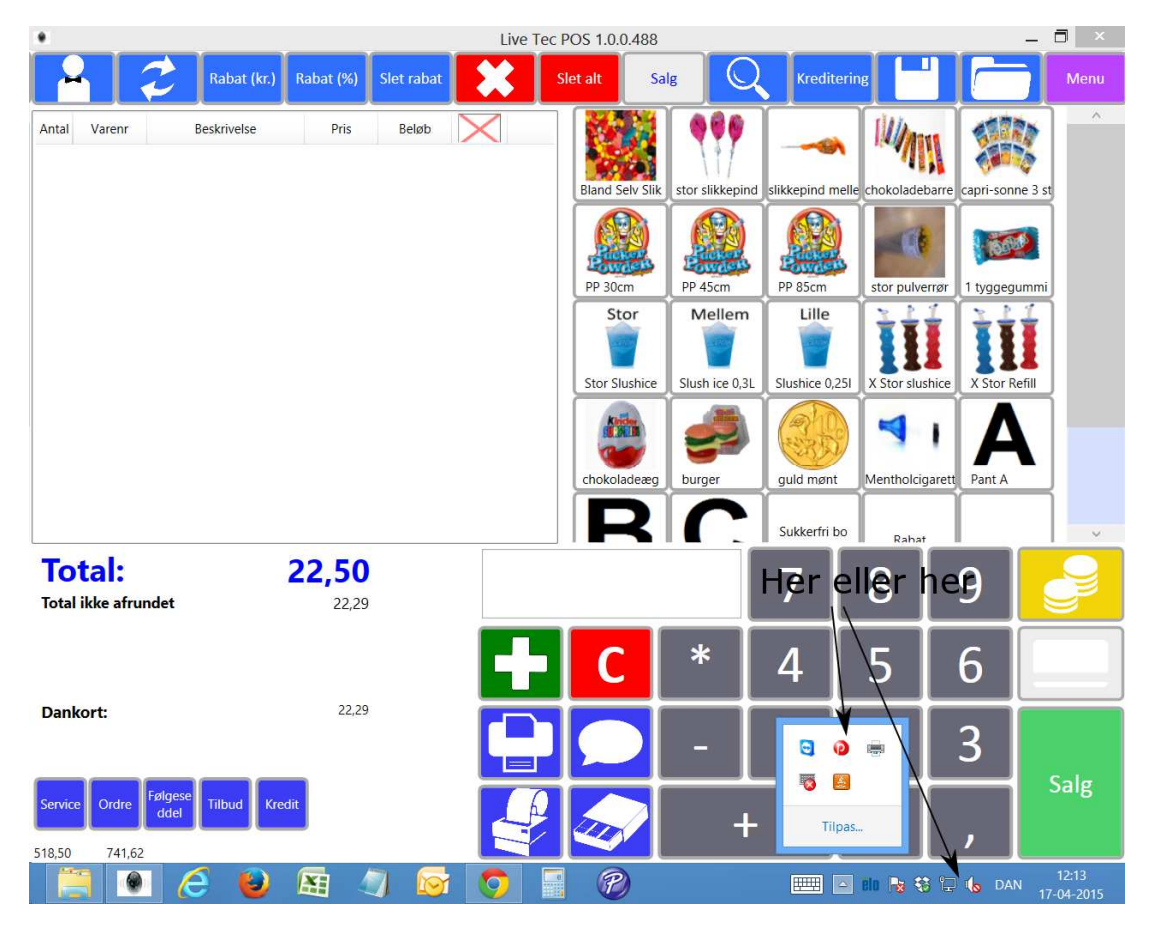

2. Hvis alt køre som den skal så får du en PWE ikonen til proces linien som vist på nedenstående billed

hvis forbindelsen ikke er stabel eller forsvinder eller en tredje grund så kommer et vindu frem som står på det nedenstående billed.

Man skal indtaste 1234 på den første og den anden tekstboks og tryk på ok

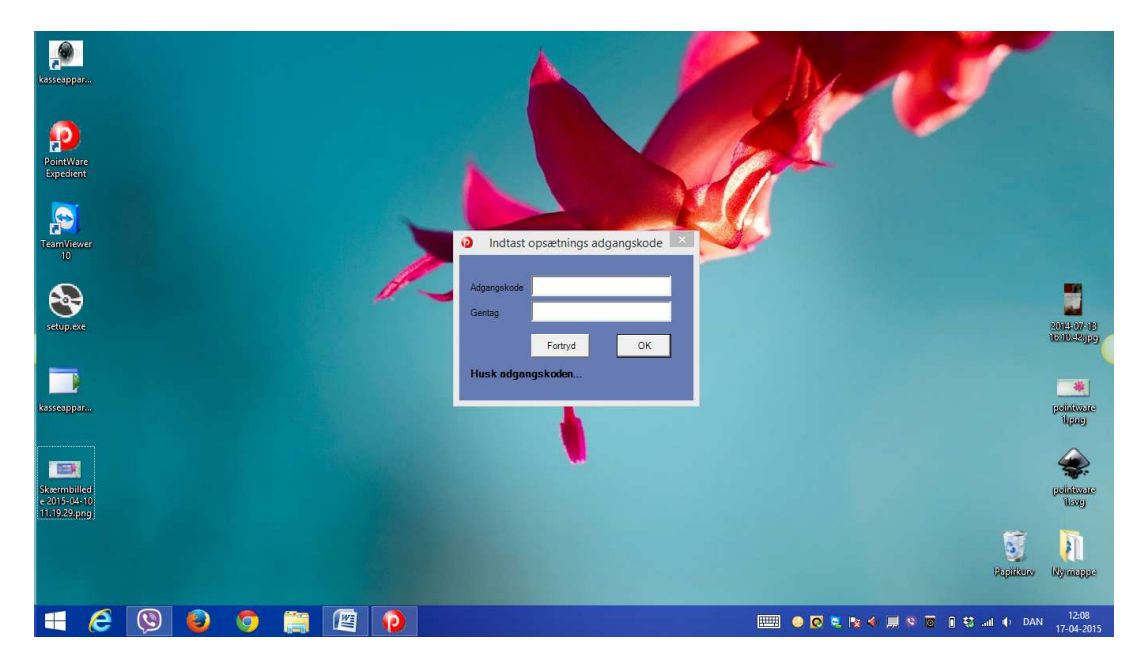

- 3. Det nedenstående vindu vil dukker op og så skal man udfylde og vælge følgende
  - 1. vælg tcp/ip
  - 2. tryk på søg og derefter tryk oki når den finder det korrekte ip adresse (hvis der ikke kommer et ip adresse frem, så vil det sige at der ikke er forbundet dankortterminal eller der ikke er forbindelse)
  - 3. slet hvad der står og indtast 1234
  - 4. slet hvad der står og indtast 1234
  - 5. vælg windows print
  - 6. indtast : C:\tmp\PWEtrayTest\PointWare
  - 7. indtast: C:\tmp\PWEtrayTest\kommando.txt
  - 8. indtast: C:\tmp\PWEtrayTest\svar.txt

Version Provide

Version Provide

Version Provide

Version Provide

Version Provide

Version Provide

Version Provide

Version Provide

Version Provide

Version Provide

Version Provide

Version Provide

Version Provide

Version Provide

Version Provide

Version Provide

Version Provide

Version Provide

Version Provide

Version Provide

Version Provide

Version Provide

Version Provide

Version Provide

Version Provide

Version Provide

Version Provide

Version Provide

Version Provide

Version Provide

Version Provide

Version Provide

Version Provide

Version Provide

Version Provide

Version Provide

Version Provide

Version Provide

Version Provide

Version Provide

Version Provide

Version Provide

Version Provide

Version Provide

Version Provide

Version Provide

Version Provide

Version Provide

Version Provide

Version Provide

Version Provide

Version Provide

Version Provide

Version Provide

Version Provide

Version Provide

Version Provide</td

når alt er indtastet tryk på ok

hvis man kom til at ikke skifte standard koden og kom til at trykke ok, så er det ikke et problem standard koden til programmet er 2730 og til opsætnning er 746578